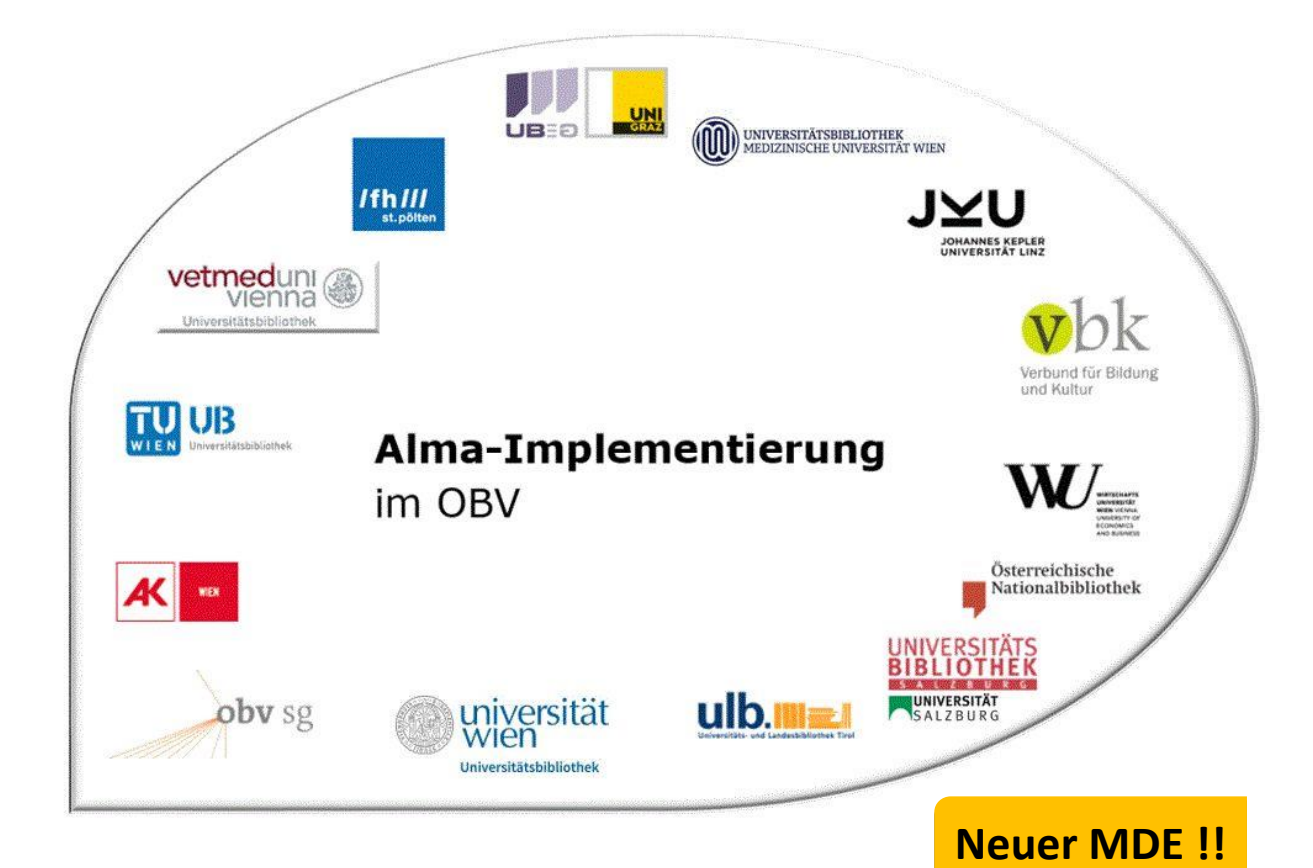

|                    | Resource Management                              |
|--------------------|--------------------------------------------------|
| Stand              | 14.11.2022                                       |
| Titel/Thema        | Aufbau und Navigationsmöglichkeiten im MD-Editor |
| Zielgruppe(n)      | Alle Alma-AnwenderInnen                          |
| Arbeitshilfen      | Alma Online-Hilfe: Metadatenverwaltung           |
| ErstellerInnen     | Alma Forum – <u>alma-forum@obvsg.at</u>          |
|                    | TUW, UBW und UBI                                 |
| aktualisiert durch | UBI (Marina Assmayr), OBVSG (Andrea Steffek)     |

# Inhalt

| 1 | Öffnen o  | des Metadaten-Editors           |
|---|-----------|---------------------------------|
| 2 | Aufbau o  | des Metadaten-Editors           |
|   | 2.1       | Kopfzeile der Datensatzliste    |
|   | 2.2       | Datensatzliste                  |
|   | 2.2.1     | Funktionalitäten9               |
|   | 2.3       | Hauptfenster                    |
|   | 2.3.1     | Speichern                       |
|   | 2.3.2     | Neu                             |
|   | 2.3.3     | Datensatz-Aktionen              |
|   | 2.3.4     | Bearbeitungs-Aktionen15         |
|   | 2.3.5     | Neuer Bestand                   |
|   | 2.3.6     | Verknüpfte Daten anzeigen17     |
|   | 2.3.7     | Suchen und durchsuchen17        |
|   | 2.3.8     | Kopfzeile des Datensatzes       |
|   | 2.3.9     | Fehlermeldungen und Warnungen19 |
|   | 2.3.10    | Feldinformationen               |
| 3 | Auflistur | ng der Shortcuts im MD-Editor   |
|   | 3.1       | Sortiert nach Funktion          |
|   | 3.2       | Sortiert nach Tastenkürzel      |

# 1 Öffnen des Metadaten-Editors

Der Metadaten-Editor ermöglicht Ihnen, bibliografische Metadaten anzusehen und zu bearbeiten. Im Metadaten-Editor können ebenfalls Bestände und Normdateien angesehen und bearbeitet werden.

Es gibt drei Möglichkeiten, um den Metadaten-Editor zu öffnen.

 In der Navigationsleiste des Hauptmenüs über [Ressourcen] > [Katalogisierung] > [Metadaten-Editor öffnen]

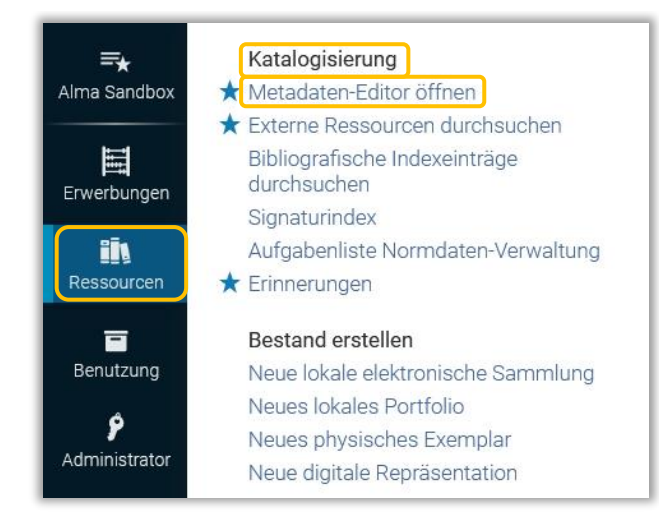

in der Trefferlisteüber [Datensatz bearbeiten]

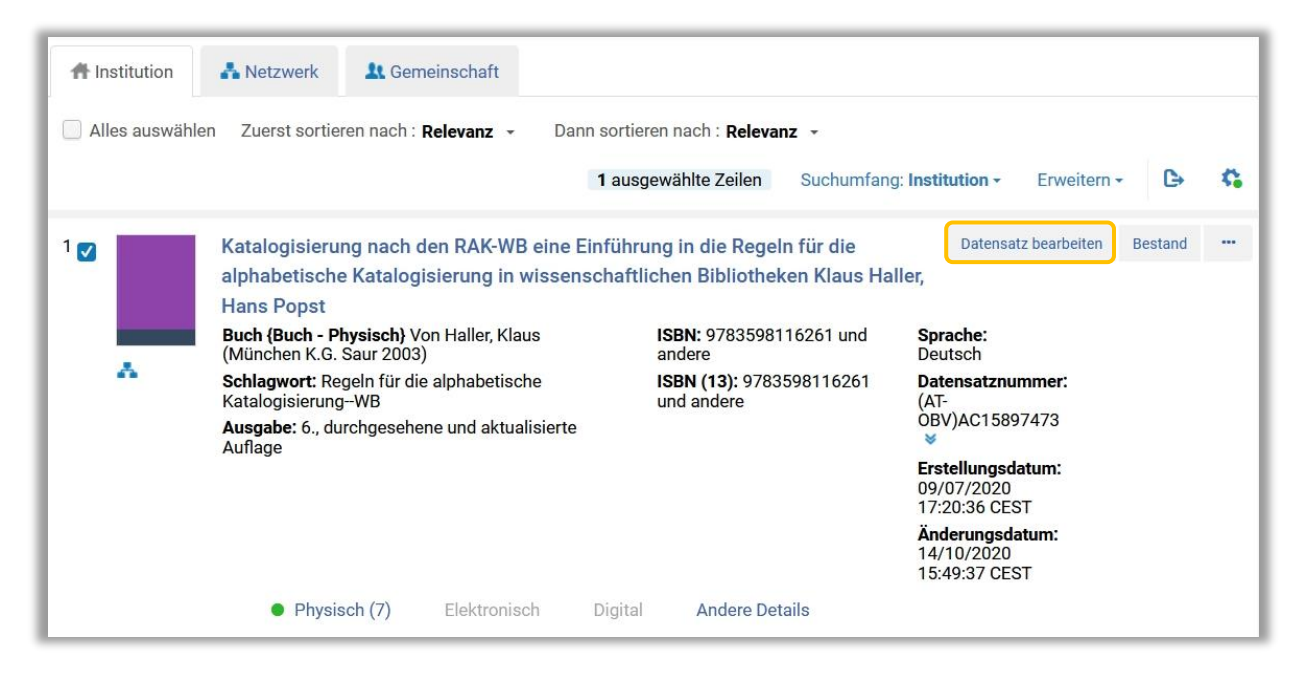

• in der Datensatz-Ansicht über [Bearbeiten]

| < Datensa  | satz-Ansicht Neuer Bestand Ve                                                                  | rschieben zum MDE | Zurück Bearbeiten |
|------------|------------------------------------------------------------------------------------------------|-------------------|-------------------|
| Katalogisi | sierung nach den RAK-WB eine Einführung in die Regeln für die alphabetische Katalogisierung in | wissenschaftli    | •                 |
| MARC       | BIBFRAME                                                                                       |                   |                   |
|            |                                                                                                |                   | ₽                 |
| LDR        | 01637nam a2200457 c 4500                                                                       |                   |                   |
| 001        | 99231541003331                                                                                 |                   |                   |
| 005        | 20201009070620.0                                                                               |                   |                   |
| 007        | ' tu                                                                                           |                   |                   |
| 008        | 3 030707 2003           ger c                                                                  |                   |                   |
| 009        | AC15897473                                                                                     |                   |                   |

Der Metadaten-Editor ist im Hintergrund permanent geöffnet und kann über das Symbol [**Metadaten-Editor anzeigen**] links unten in der Navigationsleiste des Hauptmenüs angezeigt werden. Dadurch können Sie einfach in den Metadaten-Editor wechseln.

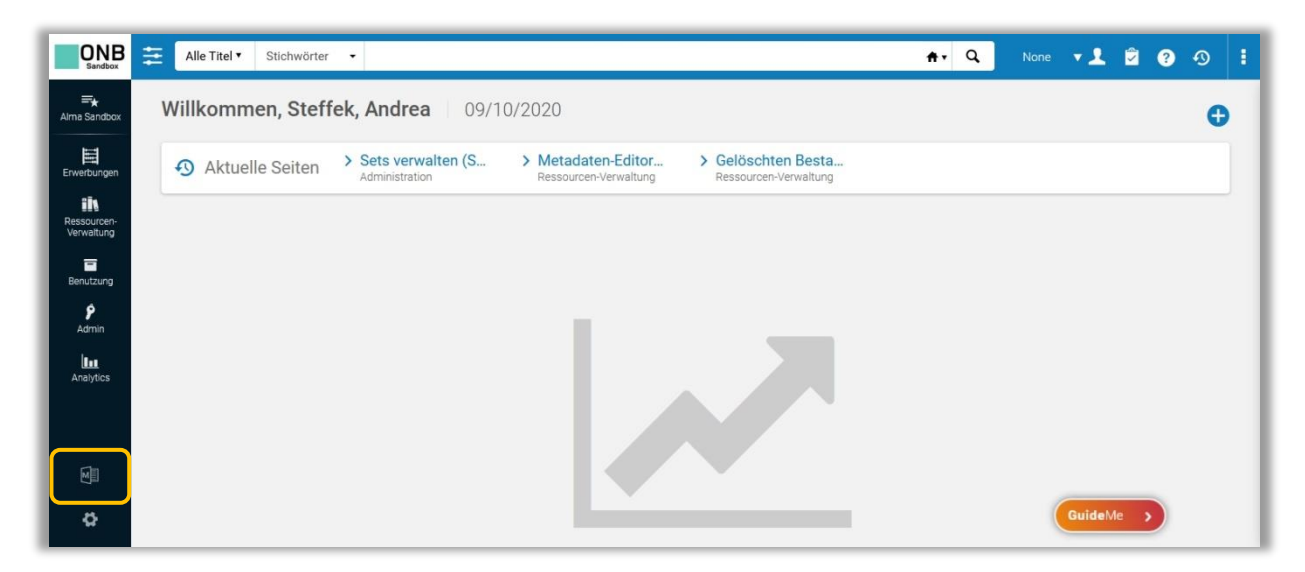

Sie können einen oder mehrere Titeldatensätze über [Auswahl zum MDE verschieben] und [Verschieben zum MDE] in den Metadaten-Editor verschieben.

Dafür wählen Sie die gewünschten Titeldatensätze aus indem Sie ein Häkchen setzen oder [Alles auswählen] wählen (= alle Treffer dieser Seite) und auf [Auswahl zum MDE verschieben] klicken.

| Alle Tite | el (1 - 28 of 28 ) sozi                                                                                                    | algeschichte erziehu                                                                                        | ing                                                        | Au                                                                                                    | uswahl zum MDE vers                                                               | chieben Suchanfi                      |
|-----------|----------------------------------------------------------------------------------------------------|----------------------------------------------------------------------------------------------------|------------------------------------------------------------|----------------------------------------------------------------------------------------------------|-----------------------------------------------------------------------------------|---------------------------------------|
| A Instit  | tution 👫 Netzwerk                                                                                                    | \rm Gemeinschaft                                                                                            |                                                            |                                                                                                    |                                                                                   |                                       |
| Alles     | auswählen Zuerst sortie                                                                                                    | ren nach : Veröff.dat                                                                                       | um - absteig                                               | gend 👻 Dann sortiere                                                                                            | n nach : Relevanz 🔻                                                               |                                       |
|           |                                                                                                    |                                                                                                    |                                                            |                                                                                                    | 28 ausgewählte                                                                    | Zeilen Erweitern                      |
|           | Islam und Muslime in I                                                                                                    | Europa Mouez Kha                                                                                            | alfaoui                                                    |                                                                                                    |                                                                                   | Datensatz bearbeiten                  |
|           | Buch (Buch - Physisch) V<br>(Berlin LIT [2016])<br>Serie: Religionswissensch<br>Schlagwort: Aufsatzsamm<br>Gesellschaft Sozialgeschi<br>Physisch (1) | on Khalfaoui, Mouez<br>naft Band 27<br>nlung Pluralistische<br><mark>chte</mark> und andere<br>Elektronisch | Sprach<br>ISBN: 9<br>MMS-II<br>Datens<br>OBV)AC<br>Digital | e: Deutsch<br>783643135513 und ander<br>0: 9921765158503333<br>atznummer: (AT-<br>213419911 ♥<br>Andere Details | Pestellunge     Erstellungsda     23.07.2019 16     Änderungsda     31.01.2020 05 | en: 1<br>tum:<br>5:35<br>tum:<br>5:42 |
| 2         | Sozialgeschichte der E                                                                                                    | rziehung von der J                                                                                          | Antike bis i                                               | n die Moderne Timo H                                                                                            | oyer                                                                              | Datensatz bearbeiten                  |
|           | Buch (Buch - Physisch) V<br>(Darmstadt WBG [2015])<br>Serie: Grundwissen Erzieh<br>Schlagwort: Erziehung So                                          | on Hoyer, Timo<br>lungswissenschaft<br><mark>zialgeschichte</mark>                                          | Sprach<br>ISBN: 9<br>MMS-II<br>Datens<br>OBV)A0            | e: Deutsch<br>783534175178 und ander<br>0: 990020281650103333<br>atznummer: (AT-<br>≿12390773 ❤                 | Estellunge<br>Erstellungsda<br>01.08.2017 15<br>Änderungsdai<br>07.01.2021 10     | en: 1<br>tum:<br>5:58<br>tum:<br>0:15 |
|           | Physisch (1)                                                                                                    | Elektronisch                                                                                                | Digital                                                    | Andere Details                                                                                                  |                                                                                   |                                       |
| 3 🔽 🛧     | A social history of edu<br>Amjad M. Hussain                                                                                                    | cation in the Musl                                                                                          | im world fr                                                | om the prophetic era to                                                                                         | o Ottoman times                                                                   | Datensatz bearbeiten                  |
|           | Buch {Buch - Physisch} V<br>M. (London Ta-Ha Publish                                                                                                 | on Hussain, Amjad<br>ers Ltd. 2013)                                                                         | Sprach<br>ISBN: 9                                          | e: Englisch<br>781842001301 und ander                                                                           | e Erstellunge                                                                     | en: 1<br>tum:                         |

Nach dem Verschieben der Titeldatensätze bekommen Sie eine Meldung zur Information.

| Igeschichte erziehung                      | Auswahl zum MDE verschieben Suchanfi                      | rage speichern |
|--------------------------------------------|-----------------------------------------------------------|----------------|
| Gemeinschaft                               | 2 Titelsätze wurd                                         | den 🗙          |
| ch : Veröff.datum - absteigend 👻 🛛 Dann so | tieren nach : Relevanz 📀 erfolgreich an de<br>übertragen. | n MD-Editor    |
|                                            | 0 ausgewähl                                               | rbergen >      |

# Achtung!!

<u>Gesperrte Datensätze</u> können mittels dieser Funktion nicht in den Metadaten-Editor verschoben werden. Über [**Datensatz bearbeiten**] können diese aber zur Ansicht im Metadaten-Editor aufrufen werden.

Auch können manche Titeldatensätze aus derzeit noch unbekannten Gründen nicht via [Verschieben zum MDE] verschoben werden, diese können Sie aber mittels [Datensatz bearbeiten] im Metadaten-Editor öffnen. Sobald sie einmal im sind, funktioniert es auch über die Verschieben-Funktion.

In der Trefferliste findet sich bei jedem Treffer im Aktionsmenü [...] die Funktion [**Verschieben zum MDE**]. Hier kann man natürlich immer nur einen Titeldatensatz in den Metadaten-Editor verschieben. Sie bleiben in der aktuellen Ansicht.

|  | Buch (Buch - Dhysisch)                                              | on Hover Timo                         | Sprack  | e: Deutsch                     | Bestellungen: 1                                                              | ·                   |      |
|--|---------------------------------------------------------------------|---------------------------------------|---------|--------------------------------|------------------------------------------------------------------------------|---------------------|------|
|  | (Darmstadt WBG [2015])<br>Serie: Grundwissen Erziehungswissenschaft |                                       | ISBN    | 078353/175178 und andere       | Erstellungsdatum:<br>01.08.2017 15:58<br>Änderungsdatum:<br>07.01.2021 10:15 | Exemplare           |      |
|  |                                                                     |                                       | MMS-I   | D: 990020281650103333          |                                                                              | Verschieben zum MDE |      |
|  | Schlagwort: Erziehung Sc                                            | chlagwort: Erziehung Sozialgeschichte |         | atznummer: (AT-<br>C12390773 ❤ |                                                                              | Neuer Bes           | tand |
|  | Physicoh (1)                                                        | Elektronisch                          | Digital | Andere Details                 |                                                                              | Bestellung          |      |
|  | • Hysisch (1)                                                       | LIGNUUIIJUI                           | Pigitai | Andere Detallo                 |                                                                              | Vormerkur           | a    |

Alternativ haben Sie in der Datensatz-Ansicht die Wahl zwischen [Verschieben zum MDE], wodurch der Titeldatensatz in den Metadaten-Editor schickt wird, und [Bearbeiten], wodurch Sie gemeinsam mit dem Titeldatensatz in den Metadaten-Editor wechseln.

| Datensa    | Neuer Neuer                                                                   | Bestand Verschieben zum MDE Zurück | Bearbeiter |
|------------|-------------------------------------------------------------------------------|------------------------------------|------------|
| Katalogisi | erung nach den RAK-WB eine Einführung in die Regeln für die alphabetische Kat | alogisierung in wissenschaftli     | •          |
| MARC       | BIBFRAME                                                                      |                                    |            |
|            |                                                                               |                                    | ₿          |
| LDR        | 01637nam a2200457 c 4500                                                      |                                    |            |
| 001        | 99231541003331                                                                |                                    |            |
| 005        | 20201009070620.0                                                              |                                    |            |
| 007        | tu                                                                            |                                    |            |
| 008        | 030707 2003           ger c                                                   |                                    |            |
| 009        | AC15897473                                                                    |                                    |            |

# 2 Aufbau des Metadaten-Editors

Der Metadaten-Editor besteht aus einer Kopfzeile und zwei Fenstern.

|      |                                         |            |      |             |       |                      | <b>Kopfzeile</b>        |                 |                        |              |                          |               |
|------|-----------------------------------------|------------|------|-------------|-------|----------------------|-------------------------|-----------------|------------------------|--------------|--------------------------|---------------|
| Date | nsätze Vorlagen                         | Re         | geln | Speichern - | 🔁 Neu | E Datensatz-Aktionen | 🅜 Bearbeltungs-Aktionen | + Neuer Bestand | Verknüpfte Daten anzel | 🐂 Bestellung | Q Suchen und durchsuchen | C: Old Editor |
| DC   | MARC21 Bib Holding                      | IS         |      |             |       |                      |                         |                 |                        |              |                          |               |
| =    | Q Liste filtern                         | C          | 6    | _           |       |                      |                         |                 |                        |              |                          |               |
|      | Keine Ergebnisse zu<br>Datensa<br>liste | m Anzeigen |      |             |       |                      | H                       | auptfens        | iter                   |              |                          |               |

Das linke Fenster kann – innerhalb gewisser Grenzen – in der Breite verändert werden. Hierfür müssen Sie mit der Maus auf den Rahmen gehen, womit der Mauszeiger zu einem Doppelpfeil wird. Dann durch Klicken und Ziehen in die gewünschte Richtung kann der Rahmen verschoben werden.

| Date | ensätze     | Vorlagen       | Regeln  | 🗟 Speichern 👻 🕂 Ne |
|------|-------------|----------------|---------|--------------------|
| DC   | MARC21 Bib  | Holdings       |         |                    |
| ≢    | Q Liste fil | tern           | С 💀 🔳   |                    |
|      | Keine Erge  | ebnisse zum Ar | nzeigen |                    |

# 2.1 Kopfzeile der Datensatzliste

| Datensätze | Vorlagen | Regeln |
|------------|----------|--------|
|            | v        |        |

Über die Kopfzeile können Sie auf [Datensätze], [Vorlagen] und [Regeln] zugreifen.

#### Datensätze

Hier können Sie zwischen Dublin Core-Sätzen [**DC**], Titeldatensätzen [**MARC21 Bib**] und Bestandsdatensätzen [**Holdings**] wechseln.

| Da | tensätze   | Vorlagen | Regeln |
|----|------------|----------|--------|
| DC | MARC21 Bib | Holdings |        |

#### Vorlagen

In diesem Reiter werden die vorhandenen privaten Vorlagen, die geteilten Vorlagen für den OBV und die Vorlagen in der Gemeinschaftszone verwaltet. Hier können Sie auf Ihre privaten Vorlagen zugreifen, diese korrigieren oder neue private Vorlagen anlegen!

Für das Anlegen neuer Titeldatensätze nutzen Sie bitte das Menü [**Neu**], beschrieben unter Punkt 2.3.2.

| Daten  | sätze Vorlage          | n Regeln      |
|--------|------------------------|---------------|
| DC (5) | MARC21 Bib (73)        | Holdings (41) |
| ≢ [    | <b>Q</b> Liste filtern | C             |
| Priva  | t                      | 3             |
| Getei  | lt                     | 3             |
| b Geme | einschaft              | 32            |

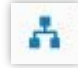

Ein blaues Netzwerk-Icon steht für eine NZ Vorlage. Diese Vorlagen werden von der OBVSG verwaltet.

Ein blaues Häuschen-Icon steht für eine IZ Vorlage. Diese Vorlagen werden in der eigenen Institution verwaltet.

| l | Ħ |
|---|---|
| l | Å |

Bei den grauen Vorlagen handelt es sich um jene von ExLibris im System hinterlegten Standardvorlagen.

|   | 4 | ۰, |   |  |
|---|---|----|---|--|
|   | ٦ |    | r |  |
|   | L |    |   |  |
| - | - | ۰. |   |  |

Das Icon steht für private, lokal erstellte Vorlagen.

#### Achtung!!

In die Netzwerkzone dürfen nur von der ZR-FE geprüfte und zugelassene Vorlagen eingebracht werden. Ändern Sie <u>keinesfalls</u> bestehende Vorlagen. Sollten Sie unbeabsichtigt eine Vorlage ändern, wenden Sie Sich bitte an <u>alma-kat@obvsg.at</u>.

Sollten Sie einen Fehler in einer der bestehenden Vorlagen finden, melden Sie dies bitte an <u>zentralredaktion@obvsg.at</u>.

#### Regeln

Hier befinden sich die implementierten Normalisierungs- und Zusammenführungsregeln. Diese Regeln kommen beispielsweise beim Abspeichern von Titeldatensätzen, beim Zusammenführen von Titeldatensätzen, oder beim Import ins System zum Tragen. Im normalen Arbeitsalltag hat man damit in der Regel nichts zu tun.

| Datensätze       | Vorlagen     | Regeln           |
|------------------|--------------|------------------|
| Normalisierung ( | 81) Zusammer | nführen (13) 🛛 😽 |
| ≢ Q Liste        | filtern      | C 🔳              |
| ⊳ Privat         |              | 0                |
| Geteilt          |              | 81               |
| Gemeinschaft     |              | 0                |

# 2.2 Datensatzliste

In der Datensatzliste werden jene Titeldatensätze angezeigt, die zuletzt im Metadaten-Editor zur Ansicht oder Bearbeitung geöffnet, eventuell schon gespeichert, aber noch nicht wieder geschlossen (= freigegeben) wurden. Wurde ein Titeldatensatz freigegeben, verschwindet er aus der Liste.

Titeldatensätze (MARC21 Bib) und Bestandsdatensätze (Holdings) werden in separaten Listen angezeigt. Die jeweilige Anzahl im Metadaten-Editor geöffneten Titel- und Bestandsdatensätze wird in Klammer angezeigt.

| Datensätze | Vorlagen           | Regeln |
|------------|--------------------|--------|
| DC MARC21  | Bib(6) Holdings(1) | *      |

#### 2.2.1 Funktionalitäten

Direkt über der Datensatzliste werden verschiedene Funktionalitäten für die Bearbeitung angezeigt.

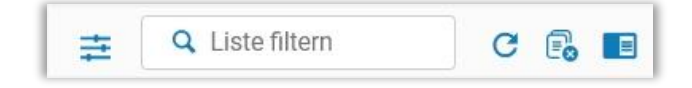

#### Liste filtern

Für das Filtern stehen Ihnen einerseits ein Dropdown und andererseits ein eigenes Suchfeld zur Verfügung.

Es verschiedene Möglichkeiten, die Datensatzliste zu filtern:

- nach dem Datensatz-Umfang: hier werden nur die Datensätze der ausgewählten Zone(n) angezeigt
- nach der Zone gruppiert: die Datensätze einer jeweiligen Zone werden zusammen angezeigt
- auf- oder absteigend nach dem Eintragszeitpunkt: die Sortierung erfolgt anhand des Zeitpunktes wann der Datensatz in den Metadaten-Editor gekommen ist
- auf- oder absteigend nach dem Titel (Achtung: bestimmte und unbestimmte Artikel werden mitberücksichtigt)

Das heißt, Sie können über das Dropdown [**Datensatz-Umfang**] entscheiden, ob Titeldatensätze aus allen Zonen (Institutszone, Netzwerkzone, Gemeinschaftszone) angezeigt werden sollen und zusätzlich zur Sortierung Titeldatensätze nach Zonen gruppieren.

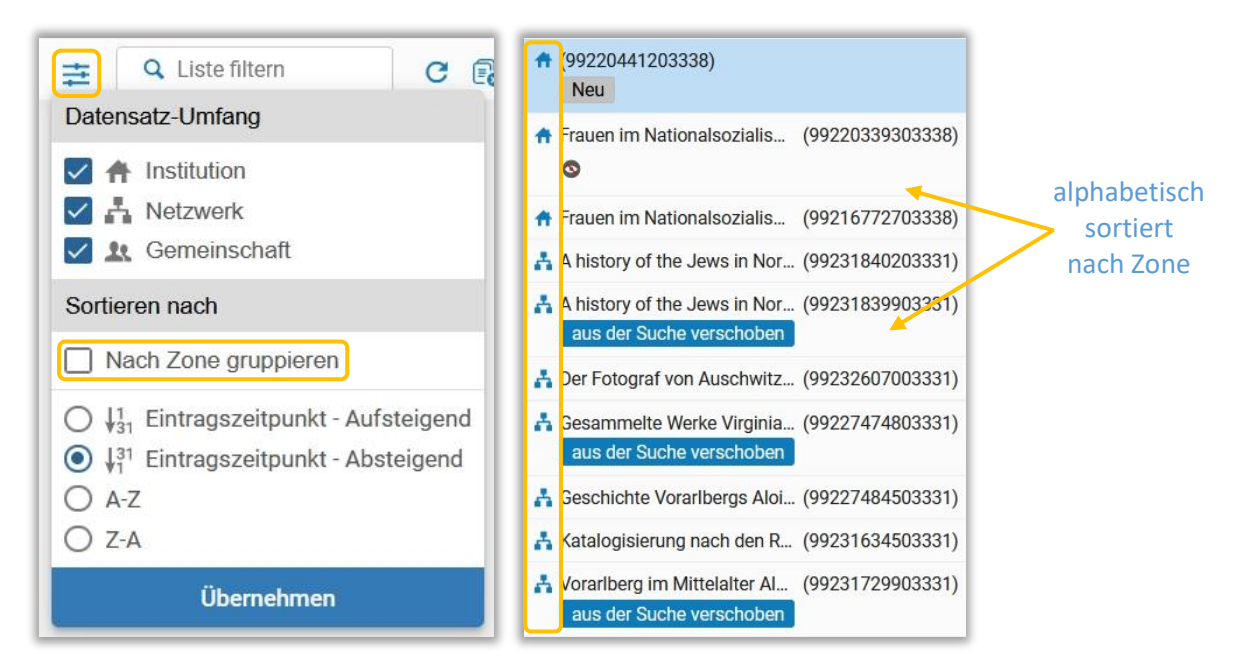

Im Suchfeld [Liste filtern] können Sie nach Begriffen aus dem Titel (MARC 245) suchen.

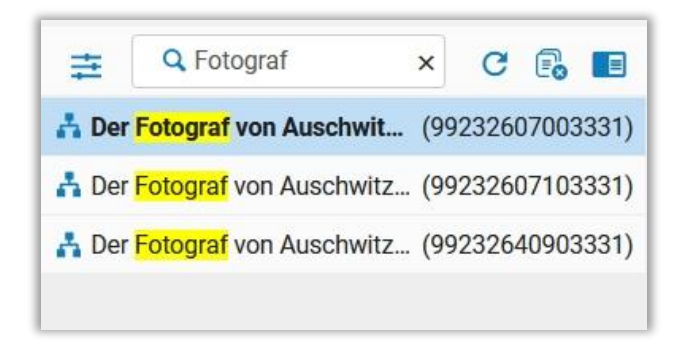

Rechts neben der Filterfunktion gibt es Icons zu weiteren Funktionalitäten

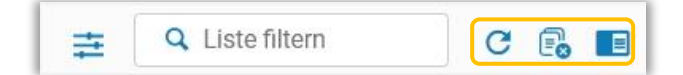

#### Liste aktualisieren

Die Datensatzliste wird aktualisiert.

| Daten | sätze 🔻    | DC        | MARC21     | Bib 7    | Holdings                 |
|-------|------------|-----------|------------|----------|--------------------------|
| ŧŧ    | Q Lis      | ste filte | ern        | C        | 6                        |
| 🔥 Vor | arlberg in | n Mitte   | elalter Al | (9923172 | 29903331)                |
| 🔥 Ges | chichte \  | /orarlb   | ergs Aloi  | (9922748 | 3450333 <mark>1</mark> ) |
| 🔥 Der | Fotograf   | von A     | uschwitz   | (9923260 | 07103331)                |
| 🔒 Der | Fotograf   | von A     | uschwitz   | (9923264 | 1090333 <mark>1</mark> ) |
| 🔒 Der | Fotograf   | von A     | uschwitz   | (9923260 | )700333 <mark>1</mark> ) |
| 📩 Kat | alogisieru | ung na    | ch den R   | (9923163 | 84503331)                |
| 📩 Kat | alogisieru | ung na    | ch den R   | (9923154 | 1003331)                 |

Alle Datensätze der Liste freigeben

Die Datensatzliste leert sich.

| Daten  | sätze 🔻    | DC       | MARC21     | Bib 7    | Holdings               |
|--------|------------|----------|------------|----------|------------------------|
| ŧŧ     | Q Lis      | te filte | rn         | C        | <b>E</b>               |
| 🔥 Vora | arlberg ir | n Mitte  | elalter Al | (9923172 | 9903331)               |
| 🔥 Ges  | chichte \  | /orarlb  | ergs Aloi  | (9922748 | 4503331)               |
| 🔥 Der  | Fotograf   | von A    | uschwitz   | (9923260 | 7103331)               |
| 🔒 Der  | Fotograf   | von A    | uschwitz   | (9923264 | 090333 <mark>1)</mark> |
| 🔒 Der  | Fotograf   | von A    | uschwitz   | (9923260 | 7003331)               |
| 📩 Kata | alogisieru | ing na   | ch den R   | (9923163 | 4503331)               |
| 🔥 Kata | alogisieru | ing na   | ch den R   | (9923154 | 1003331)               |

#### Geteilter Editor-Modus

Das Hauptfenster unterteilt sich in zwei Fenster, in denen zwei Titeldatensätze angezeigt werden können. In einigen Fällen teilt sich das Hauptfenster automatisch (z.B. Bestand ansehen). Beide Fenster weisen idente Funktionalitäten auf.

| Ges | Speichern<br>chichte Vo | <ul> <li>Reu → xDatensatz öffnen □ Datensatz-Aktionen → B</li> <li>arlbergs <schaffner-steffek> Alois Nied (99227484503331)</schaffner-steffek></li> </ul> | earbeitungs | s-Aktionen<br>Vorarlberg ir | + Neuer Bestand 💽 Verknüpfte Daten anzeigen 🍃 Bestellung 🔍 Su<br>n Mittelalter <schaffner steffek=""> Alois Nie (99231729903331) 📄 🔶 🗙</schaffner> |
|-----|-------------------------|----------------------------------------------------------------------------------------------------|-------------|-----------------------------|----------------------------------------------------------------------------------------------------|
| A   | MARC21                  | Bib Level [20]: [20] 1 KatalogisiererIn 🔻                                                                                                    |             | 🛔 🛛 aus de                  | r Suche verschoben MARC21 Bib Level [20]: [20] 1 KatalogisiererIn 🔻                                                                                |
|     | LDR                     | #####nam#a22######ca4500                                                                                                    |             | LDR                         | 00756nam#a2200265#cb4500                                                                                                    |
| -   | 001                     | 99227484503331                                                                                                    |             | 001                         | 99231729903331                                                                                                    |
|     | 007                     | tu                                                                                                    |             | 005                         | 20200721112953.0                                                                                                    |
|     | 008                     | ###### 20149999   ###############################                                                                                                    |             | 007                         | tu                                                                                                    |
|     | 009                     | AC15890079                                                                                                    |             | 800                         | 200721 2014####   ### #######  # #ger#c                                                                                                    |
|     | 035                     | \$\$a (AT-OBV)AC15890079                                                                                                    |             | 009                         | AC15897613                                                                                                    |
|     | 035                     | \$\$a (DE-599)OBVAC15890079                                                                                                    |             | 035                         | \$\$a (AT-OBV)AC15897613                                                                                                    |
|     | 040                     | \$\$a AT-OeNB \$\$b ger \$\$d AT-OeNB \$\$e rda                                                                                                    |             | 035                         | \$\$a (DE-599)OBVAC15897613                                                                                                    |
|     | 041                     | \$\$a ger                                                                                                    |             | 040                         | \$\$a AT-OeNB \$\$d AT-OeNB \$\$e rda                                                                                                    |
|     | 044                     | \$\$c XA-AT                                                                                                    |             | 041                         | \$\$a ger                                                                                                    |
|     | 100 1                   | \$\$a Niederstätter, Alois \$\$d 1955- \$\$0 (DE-588)12382365X \$\$4                                                                                       |             | 044                         | \$\$c XA-AT                                                                                                    |
| 00  |                         | aut                                                                                                    |             | 100 1                       | \$\$a Niederstätter, Alois \$\$d 1955- \$\$0 (DE-588)12382365X \$\$4                                                                               |
|     | 245 1 (                 | \$\$a Geschichte Vorarlbergs <schaffner-steffek> \$\$c Alois</schaffner-steffek>                                                                           |             |                             | aut                                                                                                    |
|     |                         | Niederstätter                                                                                                    |             | 245 1                       | 0 \$\$a Vorarlberg im Mittelalter <schaffner steffek=""> \$\$c Alois</schaffner>                                                                   |
|     | 264 1                   | \$\$a Innsbruck \$\$b Universitätsverlag Wagner \$\$c [2014]-                                                                                              |             |                             | Niederstätter                                                                                                    |
|     | 336                     | \$\$b txt                                                                                                    |             | 264                         | 1 \$\$a Innsbruck \$\$b Universitätsverlag Wagner \$\$c [2014]                                                                                     |
|     |                         |                                                                                                    |             | 000                         | AA A44 A 10 A 10 A 10                                                                                                    |

Welcher der beiden Titeldatensätze gerade in der aktiven Bearbeitung ist, erkennt man an der farblichen (blauen) Hinterlegung. Zum Beenden des geteilten Editor-Modus schließt man den nicht benötigten Titeldatensatz über [x].

Noch nicht gespeicherte Titel- oder Bestandsdatensatz erhalten die Markierung "Neu".

Das durchgestrichene "Auge" zeigt an, dass der Titel- oder Bestandsdatensatz im Discovery unterdrückt wurde.

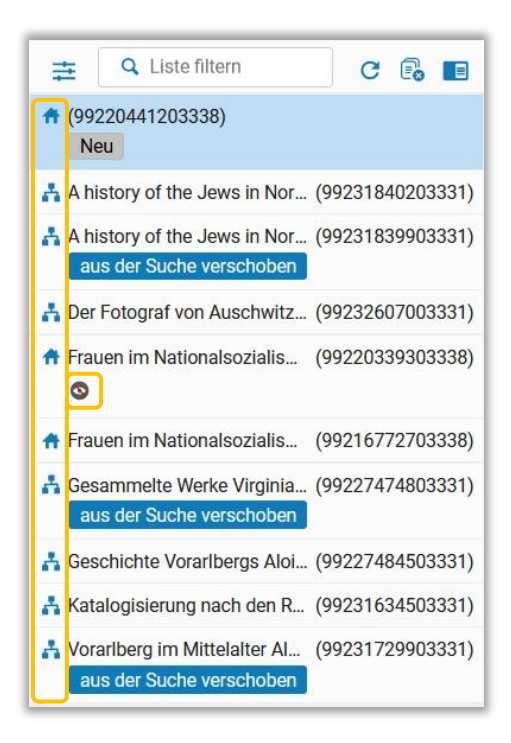

Die Titeldatensätze können über [**Datensatz bearbeiten**], [**Auswahl zum MDE verschieben**] und [**Verschieben zum MDE**] in den Metadaten-Editor verschoben werden. Titeldatensätze die über [**Auswahl zum MDE verschieben**] und [**Verschieben zum MDE**] in den Metadaten-Editor verschoben werden, erhalten das Attribut "aus der Suche verschoben".

| Datensätze DC MARC21 Bib 5 Holdings                                       |               |       |                                                                                                    |                      |                         |
|---------------------------------------------------------------------------|---------------|-------|----------------------------------------------------------------------------------------------------|----------------------|-------------------------|
| 🚔 🔍 Liste filtern 🛛 C 💼 🔳                                                 | 🗟 Speichern 👻 | 🕀 Neu | The state of the state of t | 🖪 Datensatz-Aktionen | 🧪 Bearbeitungs-Aktionen |
| A history of the Jews in Nor (99231839903331)<br>aus der Suche verschoben |               |       |                                                                                                    |                      |                         |
| A Der Fotograf von Auschwitz (99232607003331)                             |               |       |                                                                                                    |                      |                         |
| Gesammelte Werke Virginia (99227474803331) aus der Suche verschoben       |               |       |                                                                                                    |                      |                         |
| 📩 Katalogisierung nach den R (99231634503331)                             |               |       |                                                                                                    |                      |                         |
| Vorarlberg im Mittelalter Al (99231729903331)<br>aus der Suche verschoben |               |       |                                                                                                    |                      |                         |

Die Icons links der Titel zeigen an, in welcher Zone sich der Titeldatensatz befindet.

- = Institutionszone: Titeldatensätze, die Sie lokal in Ihrer Institutionszone haben
- Netzwerkzone: Titeldatensätze, die mit der Networkzone verlinkt sind
- E Gemeinschaft: Titeldatensätze, die mit der Gemeinschaftszone verlinkt sind

Die Datensatzliste kann über [**Datensatz-Liste reduzieren**] am unteren Ende geöffnet und geschlossen sowie über [**Datensatz-Liste pinnen**] fixiert werden. Der Rest des Bildschirms reagiert darauf proportional innerhalb des Layouts.

|   | Contraction of the |
|---|--------------------|
| # | *                  |
|   |                    |

Das Layout reagiert proportional je, nachdem, ob die Datensatz-Liste geöffnet, oder geschlossen ist.

| Daten  | nsätze 🕶 | DC        | MARC21 Bib s Holdings                                                                                                    | COld Editor  |
|--------|----------|-----------|----------------------------------------------------------------------------------------------------|--------------|
| ste    | 🖬 St     | peichern  | - 🚯 Neu 🗊 🕫 Datensatz öffnen 📴 Datensatz-Aktionen 🧪 Bearbeitungs-Aktionen 🕂 Neuer Bestand 🔯 Verknüpfte Daten anzeigen 🍃 Bestellung 🔍 Suchen und durchsuchen        |              |
| atz-Li | Katal    | ogisierur | g nach den RAK-WB eine Einführung in die Regeln für die alphabetische Katalogisierung in wissenschaftlichen Bibliotheken Klaus Haller, Hans Popst (99231634503331) | <b>8</b> 0 × |
| itensi | A        | MARC21    | Bib Level [20]: [20] 1 Katalogisiererin 🖛                                                                                                    |              |
| õ      |          | LDR       | 01562nam#a2200433#c#4500                                                                                                    |              |
|        |          | 001       | 99231634503331                                                                                                    |              |
|        |          | 005       | 20201009070610.0                                                                                                    |              |
|        |          | 007       | tu                                                                                                    |              |
|        |          | 008       | 030707 1996####   #########   # #ger#c                                                                                                    |              |
|        |          | 009       | AC15897537                                                                                                    |              |
|        |          | 015       | \$\$a 03,N19,0008 \$\$2 dnb                                                                                                    |              |
|        |          | 020       | \$\$a 3598113056 \$\$c kart. : DM 54.00                                                                                                    |              |
|        |          | 035       | \$\$a (AT-OBV)AC15897537                                                                                                    |              |
|        |          | 035       | \$\$a (DE-599)OBVAC15897537                                                                                                    |              |
|        |          | 040       | \$\$a UBS \$\$b ger \$\$c 292 \$\$d AT-OeNB \$\$e rda                                                                                                    |              |
|        |          | 041       | \$\$a ger                                                                                                    |              |
|        |          | 044       | SSc XADE                                                                                                    |              |
|        |          | 082 0 4   | \$\$a 025.32 \$\$q UBWFRL \$\$2 22                                                                                                    |              |
|        |          | 084       | \$\$a 02 \$\$q DE-101 \$\$2 sdnb                                                                                                    |              |
|        | 8        | 084       | \$\$a 06.41 \$\$2 bid \$\$9 O: Automatisch aus GBV_2011-10 2012-06-11                                                                                              |              |
|        | æ        | 084       | \$\$a 06.70 \$\$2 bkl \$\$9 O: Automatisch aus GBV_2011-10 2012-06-11                                                                                              |              |
|        | 1        | 084       | \$\$a AN 74400 \$\$2 rvk                                                                                                    |              |
|        |          |           |                                                                                                    |              |

#### 2.3 Hauptfenster

Das Hauptfenster ist jener Arbeitsbereich, in dem die eigentliche Bearbeitung der Titeldatensätze erfolgt. Dieser Bereich enthält verschiedene Menüs<sup>1</sup>. Die jeweiligen Funktionen sind aktiv, wenn der geöffnete Titeldatensatz diese zulässt.

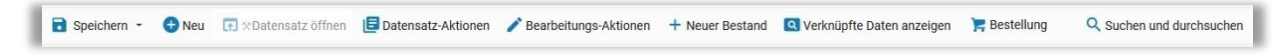

<sup>&</sup>lt;sup>1</sup> Der überwiegende Teil der in den Menüs hinterlegten Funktionen wird anlassbezogen in den einzelnen Schulungsunterlagen erklärt.

Alma-Schulungsunterlagen | Resource Management | Metadaten-Editor | Stand: 14.11.2022 | CC BY-NC-SA 4.0

#### 2.3.1 Speichern

Es gibt verschiedene Möglichkeiten zu speichern

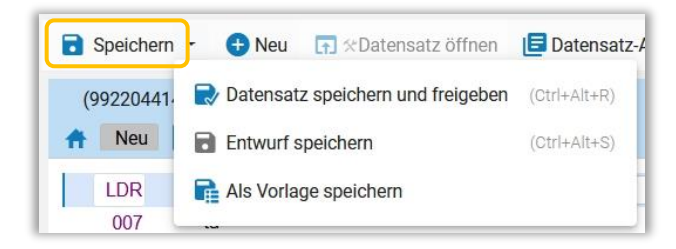

- [Speichern] oder <Strg+S>: Der Titeldatensatz wird gespeichert und verbleibt in der Datensatzliste. Er ist für die Bearbeitung durch andere für eine Stunde gesperrt.
- [Speichern] > [Datensatz speichern und freigeben] oder <Strg+Alt+R>: Der Titeldatensatz wird gespeichert und verschwindet aus der Datensatzliste.
- [Speichern] > [Entwurf speichern] oder <Strg+Alt+S>: Der Titeldatensatz wird als Entwurf gespeichert und erhält eine Kennzeichnung als Entwurf.
- [Als Vorlage speichern]: Der Titeldatensatz wird als Vorlage gespeichert

#### 2.3.2 Neu

Hier können Sie durch Auswahl einer Vorlage einen neuen Titel- oder Bestandsdatensatz anlegen.

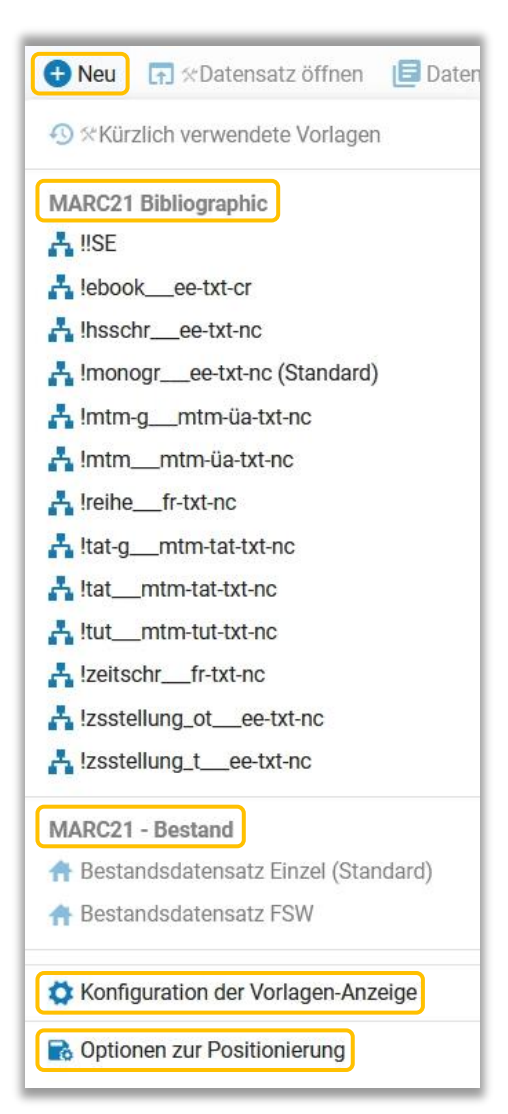

# Vorlagen

Welche Vorlagen angezeigt werden, können Sie selbst festlegen. Bei den Vorlagen unterscheidet man:

- MARC21 Bibliographic: für Titeldatensätze
- MARC21 Bestand: für Bestandsdatensätze

Diese gliedern sich in:

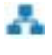

= geteilte Vorlagen in der Netzwerkzone (z.B. !monogr\_\_\_ee-txt-nc)

= (private) Vorlagen in der Institutionszone (z.B. Bestandsdatensatz Einzel)

# Konfiguration der Vorlagen-Anzeige

Im neuen Metadaten-Editor ist es möglich, sich nur jene Satzschablonen anzeigen zu lassen, die man für seine Arbeit benötigt. Öffnen Sie dafür die Konfiguration, aktivieren Sie jene Satzschablonen, die Sie benötigen und speichern Sie.

| Konfigur | ation der Vorlagen-Anz | eige                   |                 |              |                 | Speichern        | × |
|----------|------------------------|------------------------|-----------------|--------------|-----------------|------------------|---|
| No.      | Vorlagen-Format        | Vorlagenname           | Vorlagen-Umfang | Vorlagen-Typ | Vorlagen-Status | Im Menü anzeigen | ^ |
| 33       | MARC21 Bib             | !reihefr-txt-nc        | <i>.</i> **     | Geteilt      |                 |                  |   |
| 34       | MARC21 Bib             | !schulbCDee-xxx-cd     | A               | Geteilt      |                 |                  |   |
| 35       | MARC21 Bib             | !schulbDVDee-xxx-cd    | a.              | Geteilt      |                 |                  |   |
| 36       | MARC21 Bib             | !schulbuchee-txt-nc    | A               | Geteilt      |                 |                  |   |
| 37       | MARC21 Bib             | !sonderdree-txt-nc     | A               | Geteilt      |                 |                  |   |
| 38       | MARC21 Bib             | !spielee-tdf-nr        | A               | Geteilt      |                 |                  |   |
| 39       | MARC21 Bib             | !tat-gmtm-tat-txt-nc   | A               | Geteilt      |                 |                  |   |
| 40       | MARC21 Bib             | !tatmtm-tat-txt-nc     | 4               | Geteilt      |                 | -                |   |
| 41       | MARC21 Bib             | !tutmtm-tut-txt-nc     | 4               | Geteilt      |                 |                  |   |
| 42       | MARC21 Bib             | !u_kartemtm-tat-cri-nb | A               | Geteilt      |                 |                  |   |
| 43       | MARC21 Bib             | !videoee-tdi-vf        | 4               | Geteilt      |                 |                  |   |
| 44       | MARC21 Bib             | !zeitschrfr-txt-nc     |                 | Geteilt      |                 | -                | Ŷ |

Ihre Auswahl steht Ihnen nach dem Speichern im Menü [Neu] zu Verfügung.

# Vorlagen

Hier wird die Einordnung von Datensätzen, Vorlagen und Regeln (Rules/Drools) festgelegt. Diese Einstellung muss auf "Netzwerk" stehen, sonst werden Ihre neu angelegten Datensätze nicht in der Netzwerkzone und auch nicht im Verbundprimo angezeigt. Es reicht, diese Einstellung einmalig vorzunehmen und zu speichern bzw. zu kontrollieren.

| Optionen zur Positio                   | onierung        |
|----------------------------------------|-----------------|
| Einordnung von neuen Sätz<br>O 🕂 Lokal | en und Vorlagen |
| Einordnung neuer Regeln                | O 💑 Netzwerk    |
| Abbrechen                              | Speichern       |

#### 2.3.3 Datensatz-Aktionen

Die angezeigten Funktionen hängen von der Art des Datensatzes und den Rollen der Bearbeiterin / des Bearbeiters ab.

Unter [**Datensatz-Aktionen**] finden Sie jene Funktionen, die den Datensatz als Ganzes betreffen, wie etwa Datensatz freigeben, duplizieren, aus Discovery unterdrücken etc.

Die Funktion [**Mit dem Netzwerk teilen**] bzw. [**In den Katalog kopieren**] entspricht dem Verlinken des Titeldatensatzes mit bzw. dem Entlinken des Titeldatensatzes von der Netzwerkzone.

| 🔁 Datensatz-Aktionen 🧪 Bear               | beitungs-Aktior |  |  |  |  |  |
|-------------------------------------------|-----------------|--|--|--|--|--|
| Datensatz freigeben                       | (Alt+Shift+R)   |  |  |  |  |  |
| Ursprünglichen Datensatz neu lad          | en              |  |  |  |  |  |
| Datensatz duplizieren                     |                 |  |  |  |  |  |
| Neuen Datensatz ableiten                  |                 |  |  |  |  |  |
| Zusammenführen und kombiniere             | n               |  |  |  |  |  |
| Überprüfen                                | (Ctrl+U)        |  |  |  |  |  |
| Übereinstimmungen suchen                  | (Ctrl+M)        |  |  |  |  |  |
| Verknüpfungsinformationen anzeigen        |                 |  |  |  |  |  |
| Neue Notiz                                |                 |  |  |  |  |  |
| Datensatz anderem Katalogisierer zuordnen |                 |  |  |  |  |  |
| Zuordnung freigeben                       |                 |  |  |  |  |  |
| S Aus Discovery unterdrücken              |                 |  |  |  |  |  |
| Aus externer Suche unterdrück             | en              |  |  |  |  |  |
| Satzkennzeichen einstellen                | Þ               |  |  |  |  |  |
| Mit Netzwerk teilen                       |                 |  |  |  |  |  |
| Im Netzwerk überprüfen                    |                 |  |  |  |  |  |
| 📋 Datensatz löschen                       | (Ctrl+D)        |  |  |  |  |  |

# 2.3.4 Bearbeitungs-Aktionen

Die angezeigten Funktionen hängen von der Art des Datensatzes und den Rollen der Bearbeiterin / des Bearbeiters ab.

Unter [**Bearbeitungs-Aktionen**] sind die Funktionen zu finden, die man für die Katalogisierung braucht, wie etwa ein neues Feld anlegen, Datensatz erweitern, Datensatz aus Vorlage erweitern etc.

Auch der Aufruf des Formulareditors ist nur bei bestimmten Feldern wie LDR, MARC 007 und MARC 008 im Titeldatensatz, oder MARC 852 im Bestandsdatensatz möglich. Deshalb muss sich der Cursor im entsprechenden Feld befinden, ansonsten ist die Funktion im Menü nicht vorhanden.

| Bearbeitungs-Aktionen -       | + Neuer   | Bestand    |
|-------------------------------|-----------|------------|
| Neues Feld                    |           | (F8)       |
| Neues Unterfeld               |           | (F9)       |
| Neues lokales Feld            |           | (Ctrl+L)   |
| Feld entfernen                | (         | Ctrl+F6)   |
| Formular-Editor öffnen        |           | (Ctrl+F)   |
| Feldinformationen             |           | (Alt+F)    |
| Feld ausschneiden             | (Strg+Ums | chalt+X)   |
| Feld kopieren                 | (Strg+Ums | chalt+C)   |
| Feld einfügen                 | (Strg+Ums | chalt+V)   |
| Datensatz erweitern           | (Ctrl+A   | lt+E/W)    |
| Aus Vorlage erweitern         |           | (Ctrl+E)   |
| Verfasser-Nummer erzeugen     |           | (F4)       |
| Neue alternative grafische Da | rstellung | (Alt+F1) ▶ |
| Skript ändern                 |           | (Alt+F6) ⊧ |
| Felder verknüpfen             |           | (Alt+F2) ▶ |
| Verknüpfung der Felder lösch  | en        | (Alt+F3)   |
| Felder austauschen            |           | (Alt+F5)   |
| Richtungszeichen anze         | igen      |            |
| Richtungszeichen einfügen     |           | ۲          |

# 2.3.5 Neuer Bestand

Über das Menü [**Neuer Bestand**] kann man neben einem neuen Bestandsdatensatz, ein neues Portfolio oder eine neue Repräsentation anlegen. Im Fall des Bestandsdatensatzes gilt auch hier, dass alle jene Vorlagen angezeigt werden, die Sie zuvor unter [**Konfiguration der Vorlagen-Anzeige**] aktivieren.

Von einem bestehenden Bestandsdatensatz aus kann über das Menü [Neuer Bestand] ein neues Exemplar erstellt werden.

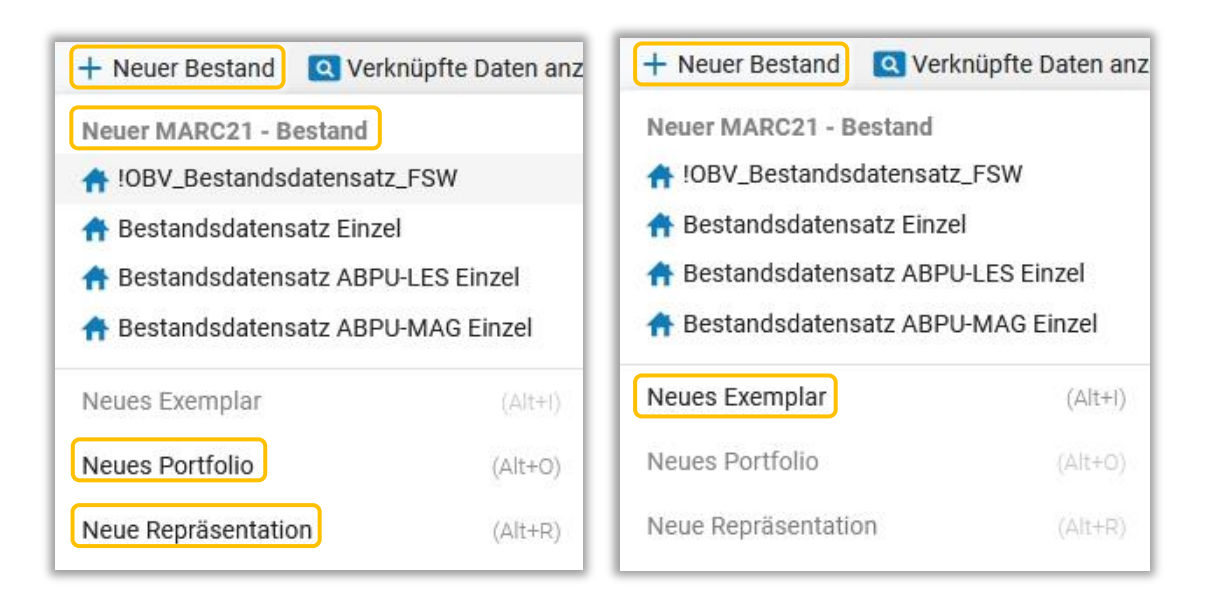

# 2.3.6 Verknüpfte Daten anzeigen

Es ist möglich über [**Versionen ansehen**] die Versionen eines Datensatz anzusehen, aber auch frühere Versionen desselben wiederherzustellen, wenn notwendig (z.B. beim Ableiten eines neuen Titeldatensatzes wurde auf das Duplizieren vergessen und die Überordnung überschrieben).

| Verknüpfte Daten anzeigen      | 🚬 Bestellung       | Q |                                   |
|--------------------------------|--------------------|---|-----------------------------------|
| Sammlungen ansehen             |                    | 1 | Dropdown<br>Bestandsdatensatz     |
| In Suche ansehen               | (Ctrl+Alt+V        | ) | Verknüpfte Daten anzeigen         |
| Bestand ansehen                | (Ctrl+I            | ) |                                   |
| Verknüpfte Daten anzeigen      | (Ctrl+Alt+L        | ) | Titelsatz bearbeiten (Ctrl+Alt+B) |
| Notizen ansehen                |                    |   | Sammlungen ansehen                |
| Bestellungen ansehen           |                    |   | Bestand ansehen (Ctrl+I)          |
| Verknüpfte Titelsätze ansehen  |                    |   | Notizen ansehen                   |
| Versionen ansehen              |                    |   | Verknüpfte Titelsätze ansehen     |
| Versionen des ursprünglichen D | atensatzes ansehen |   | Versionen ansehen                 |

#### Dropdown Titeldatensatz

#### 2.3.7 Suchen und durchsuchen

| Q Suchen und durchsuche      | n              |
|------------------------------|----------------|
| Signaturindex                | (Alt+C)        |
| Bibliografische Indexeinträg | ge durchsuchen |
| Ressourcen durchsuchen       |                |

# 2.3.8 Kopfzeile des Datensatzes

Oberhalb jedes Datensatzes befindet sich eine Kopfzeile mit Informationen zum Datensatz. Eine hellblaue Kopfzeile bedeutet, dass der Datensatz aktiv ist, ein nicht aktiver Datensatz (z.B. bei geteilter Ansicht) ist hellgrau hinterlegt.

Zuerst werden der Titel und die MMS-ID angezeigt. Darunter befinden sich verschiedene Icons:

- Das **Netzwerk-Icon** zeigt an, dass es sich um einen mit der Netzwerkzone verknüpften Titeldatensatz handelt.
- Der Einkaufswagen weist darauf hin, dass es eine Bestellung gibt.
- Aufnahme unterstreicht, dass es sich um einen Titeldatensatz handelt, im Unterschied weist Vorlage darauf hin, dass eine Vorlage bearbeitet wird.
- Aus der Suche verschoben kennzeichnet, dass der Titeldatensatz über die Funktion [Zum MDE verschieben] in den Metadaten-Editor gekommen ist.
- Unter **Level** wird der aktuelle Katalogisierungslevel des Titeldatensatzes angezeigt. Dieser kann, je nach eigenem Katalogisierungslevel, geändert werden.

Ganz rechts gibt es weitere Icons:

- Das **Disketten-Symbol** zeigt bei Maus-over an, wann die letzte automatische Speicherung erfolgt ist. Die automatischen Speicherungen kann nicht geändert werden.
- Das Informations-Icon öffnet ein schwarzes Fenster, das anzeigt, wann und von wem der Datensatz erstellt sowie zuletzt gespeichert worden ist.
- Über das x kann man den Titeldatensatz im Bearbeitungsfenster schließen, ohne dass er aus der Datensatz-Liste verschwindet. Nicht gespeicherte Änderungen gehen dabei verloren!

Ansicht eines Titeldatensatzes

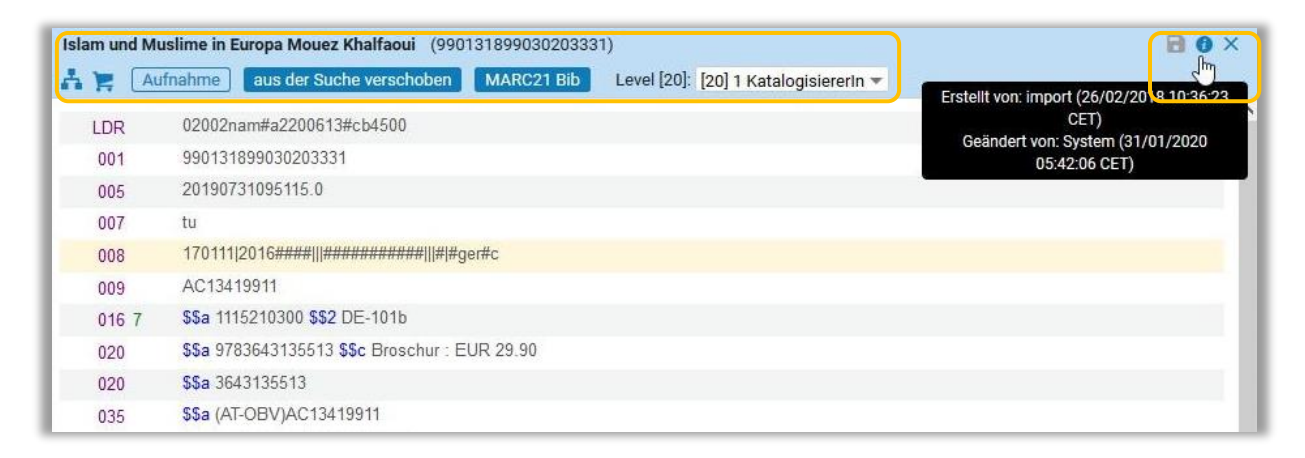

#### Ansicht eines Bestandsdatensatzes

| Education in a | ancient Israel across the deadening silence James L. Crenshaw(990003899330103333) : CFTH 42245 (22199797700003333)<br>me Holdings | B 0 × |
|----------------|----------------------------------------------------------------------------------------------------|-------|
| LDR            | ^^^^aaaaaaaaaaaaaaaaaaaaaaaaaaaaaaaaaa                                                                                            |       |
| 008            | 1707312u^^^8^^4001uueng0000000                                                                                                    |       |
| 852 8          | \$\$b CFTH \$\$c F \$\$h 42245                                                                                                    |       |

# Gesperrte Titeldatensätze

Sobald jemand einen Titeldatensatz im Metadaten-Editor auch nur zur Ansicht öffnet, ist dieser für die Bearbeitung durch andere gesperrt. Einen gesperrten Titeldatensatz kann man im Metadaten-Editor nur zur Ansicht aufrufen, man kann ihn nicht ändern und er ist nicht in der Datensatz-Liste gelistet.

| Datensätze Vorlagen                   | Regeln      | 🗟 Speichern 🝷 | 🛨 Neu                     | 🚮 🛠 Datensatz öffnen       | 🔳 Datensat   |
|---------------------------------------|-------------|---------------|---------------------------|----------------------------|--------------|
| DC MARC21 Bib (6) Holdings (1)        | *           | Sphärische Ge | ometrie <mark>- nu</mark> | r Ansicht - gesperrt von C | C108342@UIBI |
| 茸 🔍 Liste filtern                     | C 🖪 🗖       | Nur Ansicht   |                           |                            |              |
| A (99145825804503331)                 |             | LDR           | 01896nam                  | #a2200469#c#4500           |              |
| Neu                                   |             | 001           | 991453216                 | 10603331                   |              |
|                                       |             | 005           | 202011241                 | 41318.0                    |              |
| 📕 📩 A social history of edu (99011779 | 0170203331) |               | 4                         |                            |              |

Eine Stunde nach dem letzten Aufruf im Hauptfenster wird ein Titeldatensatz automatisch vom System freigegeben. Um die Arbeit im Verbundkatalog nicht unnötig zu erschweren, wird empfohlen, alle Titeldatensätze nach der Bearbeitung möglichst schnell wieder freizugeben.

# 2.3.9 Fehlermeldungen und Warnungen

Fehlermeldungen und Warnungen werden am unteren Ende des Hauptfensters angezeigt.

Das Fenster wird nach unten erweitert und zeigt die Details an. Wenn Sie den Link in der Meldung anklicken, springt der Cursor automatisch an die entsprechende Stelle im Titeldatensatz. Schließen Sie das Fenster durch erneuten Klick auf den Pfeil.

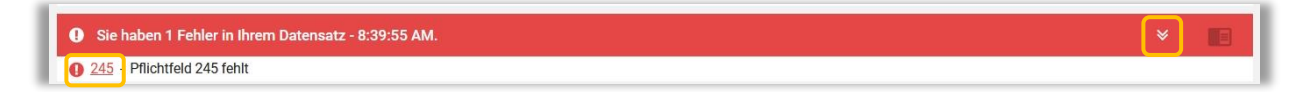

Rote Fehlermeldungen verhindern das Speichern. Sie betreffen MARC 009 (AC-Nummer), MARC 245 (Titelangabe) und alle MARC-Felder mit Unterfeldstruktur, die nicht mit einem Subfeld beginnen, alle. Diese Fehlermeldungen werden sofort aktiv.

- MARC 009 muss beim ersten Speichern eines Titeldatensatzes immer leer sein.
- MARC 245 ist das einzige Pflichtfeld im Titeldatensatz, ohne MARC 245 kann ein Titeldatensatz nicht gespeichert werden.
- MARC-Felder mit Unterfeldstruktur müssen mit einem Subfeld (z.B. \$\$a etc.) beginnen

Gelbe Warnungen behindern das Speichern nicht und können ignoriert werden.

| A Sie haben 6 Warnung(en) in Ihrem Datensatz - 8:07:19 PM.                                                                                                    | *               |             |
|----------------------------------------------------------------------------------------------------|-----------------|-------------|
| ▲ 008 - " " ist kein gültiger Code für Position 15 für Feld 008<br>" " ist kein gültiger Code für Position 16 für Feld 008<br>" " ist kein gültiger Code für Position 17 für Feld 008 |                 |             |
| ▲ 250 - Wert "6., durchgesehene und aktualisierte Auflage" ist nicht Te<br>Wortschatzes f ür das Unterfeld "a".                                                                       | il des vorgege  | ebenen      |
| 🛕 300 - Wert "331 Seiten" ist nicht Teil des vorgegebenen Wortschatze                                                                                                    | es für das Unte | erfeld "a". |
| A 856 - Wert "HEB-CE" ist nicht Teil des vorgegebenen Wortschatzes f                                                                                                    | ür das Unterfe  | eld "x".    |

# 2.3.10 Feldinformationen

Die Feldinformationen werden über das Aktionsmenü [...] am rechten Rand jedes einzelnen Feldes aufgerufen.

| 245 1 | 0 | \$\$a Katalogisierung nach den RAK-WB \$\$b eine Einführung in die Regeln f ür die alphabetische Katalogisierung in wissenschaftlichen Bibliotheken \$\$c Kataler, Hans Popst | aus    |             |
|-------|---|----------------------------------------------------------------------------------------------------|--------|-------------|
| 250   |   | \$\$a 5., überarbeitete Auflage                                                                                                    | Feldin | formationen |
| 264   | 1 | \$\$a München \$\$b K G. Saur \$\$c 1996                                                                                                    | _      |             |

Wählt man [Feldinformation] an, teilt sich das Hauptfenster und rechts wird die Feldinformation angezeigt.

|   | ano giorer ung |                                                                                                    |   |                                                        |                                                                       |   |
|---|----------------|----------------------------------------------------------------------------------------------------|---|--------------------------------------------------------|-----------------------------------------------------------------------|---|
| 1 | MARC21         | Bib Level [20]: [20] 1 KatalogisiererIn 🔻                                                                                                    |   |                                                        |                                                                       |   |
|   | LDR            | 01562nam#a2200433#c#4500                                                                                                    | ^ | ALMA-MARC >> Bibliographic >> 24                       | 5 (Quelle: Library of Congress >> MARC                                |   |
|   | 001            | 99231634503331                                                                                                    |   | Standards >> Bibliographic)                            |                                                                       |   |
|   | 005            | 20201009070610.0                                                                                                    |   |                                                        |                                                                       |   |
|   | 007            | tu                                                                                                    |   | 245 - Titelangabe (N                                   | W)                                                                    |   |
|   | 800            | 030707 1996####   ############################                                                                                                    |   | ¥ ,                                                    |                                                                       |   |
|   | 009            | AC15897537                                                                                                    |   | Datum das latztan Ändasung: 2010.0                     | E 07                                                                  |   |
|   | 015            | \$\$a 03,N19,0008 \$\$2 dnb                                                                                                    |   | Datum der letzten Anderung. 2019-0                     | 5-21                                                                  |   |
|   | 020            | \$\$a 3598113056 \$\$c kart. : DM 54.00                                                                                                    |   |                                                        |                                                                       |   |
|   | 035            | \$\$a (AT-OBV)AC15897537                                                                                                    |   | OBV-Anwendung → siehe Katalogisi                       | erungshandbuch                                                        |   |
|   | 035            | \$\$a (DE-599)OBVAC15897537                                                                                                    |   |                                                        |                                                                       |   |
|   | 040            | \$\$a UBS \$\$b ger \$\$c 292 \$\$d AT-OeNB \$\$e rda                                                                                                    |   | W = wiederholbar                                       |                                                                       |   |
|   | 041            | \$\$a ger                                                                                                    |   | NW = nicht wiederholbar                                |                                                                       |   |
|   | 044            | \$\$c XA-DE                                                                                                    |   |                                                        |                                                                       |   |
|   | 082 0 4        | \$\$a 025.32 \$\$q UBWFRL \$\$2 22                                                                                                    |   |                                                        |                                                                       |   |
|   | 084            | \$\$a 02 \$\$q DE-101 \$\$2 sdnb                                                                                                    |   | Erster Indikator                                       | Zweiter Indikator                                                     |   |
| 0 | 084            | \$\$a 06.41 \$\$2 bkl \$\$9 O: Automatisch aus GBV_2011-10<br>2012-06-11                                                                                                    |   | Nebeneintragung unter dem Titel                        | Nichtsortierzeichen                                                   |   |
| 0 | 084            | \$\$a 06.70 \$\$2 bkl \$\$9 O: Automatisch aus GBV_2011-10<br>2012-06-11                                                                                                    |   | 0 - Keine Nebeneintragung<br>1 - Nebeneintragung       | 0 - Keine Nichtsortierzeichen<br>1-9 - Anzahl der Nichtsortierzeichen |   |
| • | 084            | \$\$a AN 74400 \$\$2 rvk                                                                                                    |   |                                                        |                                                                       |   |
| 0 | 100 1          | \$\$a Haller, Klaus \$\$d 1939-2011 \$\$0 (DE-588)128855967 \$\$4<br>aut                                                                                                    |   | Unterfelder                                            |                                                                       |   |
|   | 245 1 0        | \$\$a Katalogisierung nach den RAK-WB \$\$b eine Einführung in<br>die Regeln für die alphabetische Katalogisierung in<br>die Regeln für die alphabetische Katalogisierung in | ~ | \$a - Titel (NW)<br>\$b - Zusätzliche Angaben zum Tite | \$k - Form (W)<br>\$n - Zählung eines Teils/einer Abteilun            | 0 |
|   | Sie haben      | 5 Warnung(en) in Ihrem Datensatz - 6:53:34 PM. 🛛 😞                                                                                                    |   | (NW)<br>\$c - Verantwortlichkeitsangabe                | eines Werkes (W)<br>\$p - Titel eines Teils/einer Abteilung           |   |

# 3 Auflistung der Shortcuts im MD-Editor

#### 3.1 Sortiert nach Funktion

| Ausschneiden          | <ctrl+x></ctrl+x>         | schneidet den ausgewählten Text aus                                                                                        |
|-----------------------|---------------------------|----------------------------------------------------------------------------------------------------|
| Aus Vorlage erweitern | <ctrl+e></ctrl+e>         | erweitert die MARC-Felder eines Titeldatensatzes<br>unter Verwendung einer Vorlage                                         |
| Beenden               | <ctrl+q></ctrl+q>         | Schließt den Editor und verwirft alle nicht<br>gespeicherten Änderungen. Die Datensätzen<br>werden dabei nicht freigegeben |
| Bestand ansehen       | <ctrl+i></ctrl+i>         | zeigt den mit dem Titeldatensatz verbundenen<br>Bestand im geteilten Bildschirmmodus an                                    |
| Datensatz erweitern   | <ctrl+alt+e></ctrl+alt+e> | erweitert die MARC-Felder eines Titeldatensatzes gemäß einer Normierungsroutine                                            |

| Datensatz freigeben               | <alt+shift+r></alt+shift+r> | gibt den (Titel-)Datensatz frei                                                                  |
|-----------------------------------|-----------------------------|--------------------------------------------------------------------------------------------------|
| Datensatz löschen                 | <ctrl+d></ctrl+d>           | löscht einen (Titel-)Datensatz                                                                   |
| Datensatz speichern               | <ctrl+s></ctrl+s>           | speichert den (Titel-)Datensatz                                                                  |
| Datensatz speichern und freigeben | <ctrl+alt+r></ctrl+alt+r>   | speichert den(Titel-)Datensatz und gibt ihn frei                                                 |
| Editor teilen                     | <f6></f6>                   | ermöglicht die Bearbeitung zweier<br>Titeldatensätze nebeneinander                               |
| Einfügen                          | <ctrl+v></ctrl+v>           | fügt zuvor ausgeschnitten oder kopiert Text ein                                                  |
| Entwurf speichern                 | <ctrl+alt+s></ctrl+alt+s>   | führt Überprüfungsroutinen aus und speichert<br>den (Titel-)Datensatz als Entwurf                |
| Feld entfernen                    | <ctrl+f6></ctrl+f6>         | entfernt das ausgewählte MARC-Feld                                                               |
| Feldinformationen                 | <alt+f></alt+f>             | öffnet die Feldinformationen im geteilten<br>Bildschirmmodus                                     |
| Formular-Editor öffnen            | <ctrl+f></ctrl+f>           | öffnet codierte MARC-Felder sowie jene, die mit<br>einem Formular hinterlegt sind(z.B. MARC 852) |
| Formular-Editor schließen         | <esc></esc>                 | beendet den Formular-Editor                                                                      |
| In Suche ansehen                  | <ctrl+alt+v></ctrl+alt+v>   | zeigt den Titeldatensatz in der Suche an                                                         |
| Kopieren                          | <ctrl+c></ctrl+c>           | kopiert den ausgewählten Text                                                                    |
| Neuer Bestand                     | <ctrl+alt+h></ctrl+alt+h>   | öffnet am aktuellen Titeldatensatz einen neuen<br>Bestandsdatensatz                              |
| Neues Feld                        | <f8></f8>                   | fügt ein neues Feld ein                                                                          |
| Neues lokales Feld                | <ctrl+l></ctrl+l>           | fügt ein neues lokales Feld ein                                                                  |
| Neues Portfolio                   | <alt+o></alt+o>             | öffnet die Seite [ <b>Neues Portfolio</b> ]                                                      |
| Neue Repräsentation               | <alt+r></alt+r>             | öffnet die Seite [Repräsentations-Details]                                                       |
| Neues Unterfeld                   | <f9></f9>                   | fügt ein neues Unterfeld \$\$hinzu                                                               |
| Signaturindex                     | <alt+c></alt+c>             | teilt das Hauptfenster und zeigt rechts die Suche<br>im Signaturindex an                         |
| Übereinstimmungen suchen          | <ctrl+m></ctrl+m>           | überprüft, ob es Übereinstimmungen für den<br>aktuellen Titeldatensatz im lokalen Katalog gibt   |
| Überprüfen                        | <ctrl+u></ctrl+u>           | überprüft den Titeldatensatz und zeigt Fehler<br>(rot) und Warnungen (gelb) an                   |

| Verknüpfte Daten ansehen | <ctrl+alt+l></ctrl+alt+l> | öffnet Linked Data im geteilten Bildschirmmodus                                                                    |
|--------------------------|---------------------------|----------------------------------------------------------------------------------------------------|
| Vollbild                 | <f7></f7>                 | Öffnet das Hauptfenster auf der gesamten Seite.<br>Erneutes Drücken von <f7> beendet die<br/>Vollbildansicht.</f7> |

# 3.2 Sortiert nach Tastenkürzel

| <f4></f4>                   | Verfasser-Nummer erzeugen         | erzeugt eine Verfasser-Nummer                                                                                      |
|-----------------------------|-----------------------------------|----------------------------------------------------------------------------------------------------|
| <f6></f6>                   | Editor teilen                     | ermöglicht die Bearbeitung zweier<br>Titeldatensätze nebeneinander                                                 |
| <f7></f7>                   | Vollbild                          | Öffnet das Hauptfenster auf der gesamten Seite.<br>Erneutes Drücken von <f7> beendet die<br/>Vollbildansicht.</f7> |
| <f8></f8>                   | Neues Feld                        | fügt eine neue leere Zeile hinzu                                                                                   |
| <f9></f9>                   | Neues Unterfeld                   | fügt ein neues Unterfeld \$\$hinzu                                                                                 |
| <alt+f6></alt+f6>           | Skript ändern                     | ändert das Skript beim Arbeiten mit alternativen grafischen Darstellungen (z.B. Hebräisch) in MARC 880er-Feldern   |
| <alt+c></alt+c>             | Signaturindex                     | teilt das Hauptfenster und zeigt rechts die Suche<br>im Signaturindex an                                           |
| <alt+f></alt+f>             | Feldinformationen                 | öffnet die Feldinformationen im geteilten<br>Bildschirmmodus                                                       |
| <alt+0></alt+0>             | Neues Portfolio                   | öffnet die Seite [Neues Portfolio]                                                                                 |
| <alt+r></alt+r>             | Neue Repräsentation               | öffnet die Seite [Repräsentations-Details]                                                                         |
| <alt+shift+r></alt+shift+r> | Datensatz freigeben               | gibt den (Titel-)Datensatz frei                                                                                    |
| <ctrl+f6></ctrl+f6>         | Feld entfernen                    | entfernt das ausgewählte MARC-Feld                                                                                 |
| <ctrl+alt+e></ctrl+alt+e>   | Datensatz erweitern               | erweitert die MARC-Felder eines Titeldatensatzes<br>gemäß einer Normierungsroutine                                 |
| <ctrl+alt+h></ctrl+alt+h>   | Neuer Bestand                     | öffnet am aktuellen Titeldatensatz einen neuen<br>Bestandsdatensatz                                                |
| <ctrl+alt+l></ctrl+alt+l>   | Verknüpfte Daten ansehen          | öffnet Linked Data im geteilten Bildschirmmodus                                                                    |
| <ctrl+alt+r></ctrl+alt+r>   | Datensatz speichern und freigeben | speichert den Titeldatensatz und gibt ihn frei                                                                     |
| <ctrl+alt+s></ctrl+alt+s>   | Entwurf speichern                 | führt Überprüfungsroutinen aus und speichert                                                                       |

Alma-Schulungsunterlagen | Resource Management | Metadaten-Editor | Stand: 14.11.2022 | CC BY-NC-SA 4.0

|                           |                           | den (Titel-)Datensatz als Entwurf                                                                                                    |
|---------------------------|---------------------------|----------------------------------------------------------------------------------------------------|
| <ctrl+alt+v></ctrl+alt+v> | In Suche ansehen          | zeigt den Titeldatensatz in der Suche an                                                                                                    |
| <ctrl+c></ctrl+c>         | Kopieren                  | kopiert den ausgewählten Text; um mehrere<br>Felder gleichzeitig zu kopieren, <ctrl> drücken<br/>und alle zu kopierenden Felder auswählen</ctrl> |
| <ctrl+d></ctrl+d>         | Datensatz löschen         | löscht einen (Titel-)Datensatz                                                                                                    |
| <ctrl+e></ctrl+e>         | Aus Vorlage erweitern     | erweitert die MARC-Felder eines Titeldatensatzes<br>unter Verwendung einer Vorlage                                                               |
| <ctrl+f></ctrl+f>         | Formular-Editor öffnen    | öffnet codierte MARC-Felder sowie jene, die mit<br>einem Formular hinterlegt sind(z.B. MARC 852)                                                 |
| <ctrl+i></ctrl+i>         | Bestand ansehen           | zeigt den mit dem Titeldatensatz verbundenen<br>Bestand im geteilten Bildschirmmodus an                                                          |
| <ctrl+l></ctrl+l>         | Neues lokales Feld        | fügt ein neues lokales Feld ein                                                                                                    |
| <ctrl+m></ctrl+m>         | Übereinstimmungen suchen  | überprüft, ob es Übereinstimmungen für den<br>aktuellen Titeldatensatz im lokalen Katalog gibt                                                   |
| <ctrl+q></ctrl+q>         | Beenden                   | Schließt den Editor und verwirft alle nicht<br>gespeicherten Änderungen. Die Datensätzen<br>werden dabei nicht freigegeben                       |
| <ctrl+s></ctrl+s>         | Datensatz speichern       | speichert den (Titel-)Datensatz                                                                                                    |
| <ctrl+u></ctrl+u>         | Überprüfen                | überprüft den Titeldatensatz und zeigt Fehler<br>(rot) und Warnungen (gelb) an                                                                   |
| <ctrl+v></ctrl+v>         | Einfügen                  | fügt zuvor ausgeschnitten oder kopiert Text ein                                                                                                  |
| <ctrl+x></ctrl+x>         | Ausschneiden              | schneidet den ausgewählten Text aus                                                                                                    |
| <esc></esc>               | Formular-Editor schließen | beendet den Formular-Editor                                                                                                    |